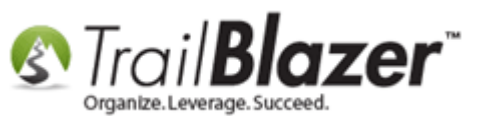

Author: Kristenson, Joel Last Updated: 2016-10-27

### **Overview**

This article walks through the steps to upload a file (*email attachment*) to the **System Gallery**, and **link to that file** in your **email** as an **attachment**. *Note: you can link to a file hosted on your own server, but this article talks specifically about hosting it on our server*.

**Tip:** Watch <u>this 20 minute video</u> to learn how to use the **Trail Blazer** CK email editor to style your email templates.

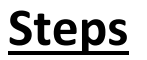

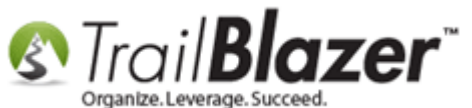

Save your email attachment (file) onto your local machine in a directory that's easy to find. In my example I saved a PDF Newsletter into my Temp folder as shown below.

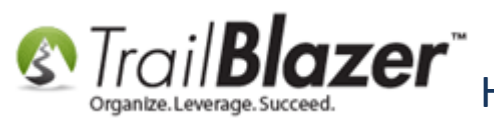

Mow to Add Email Attachments (i.e. PDF's, Word Docs, Spreadsheets, etc.) to an Email Template or Mass Email Campaign

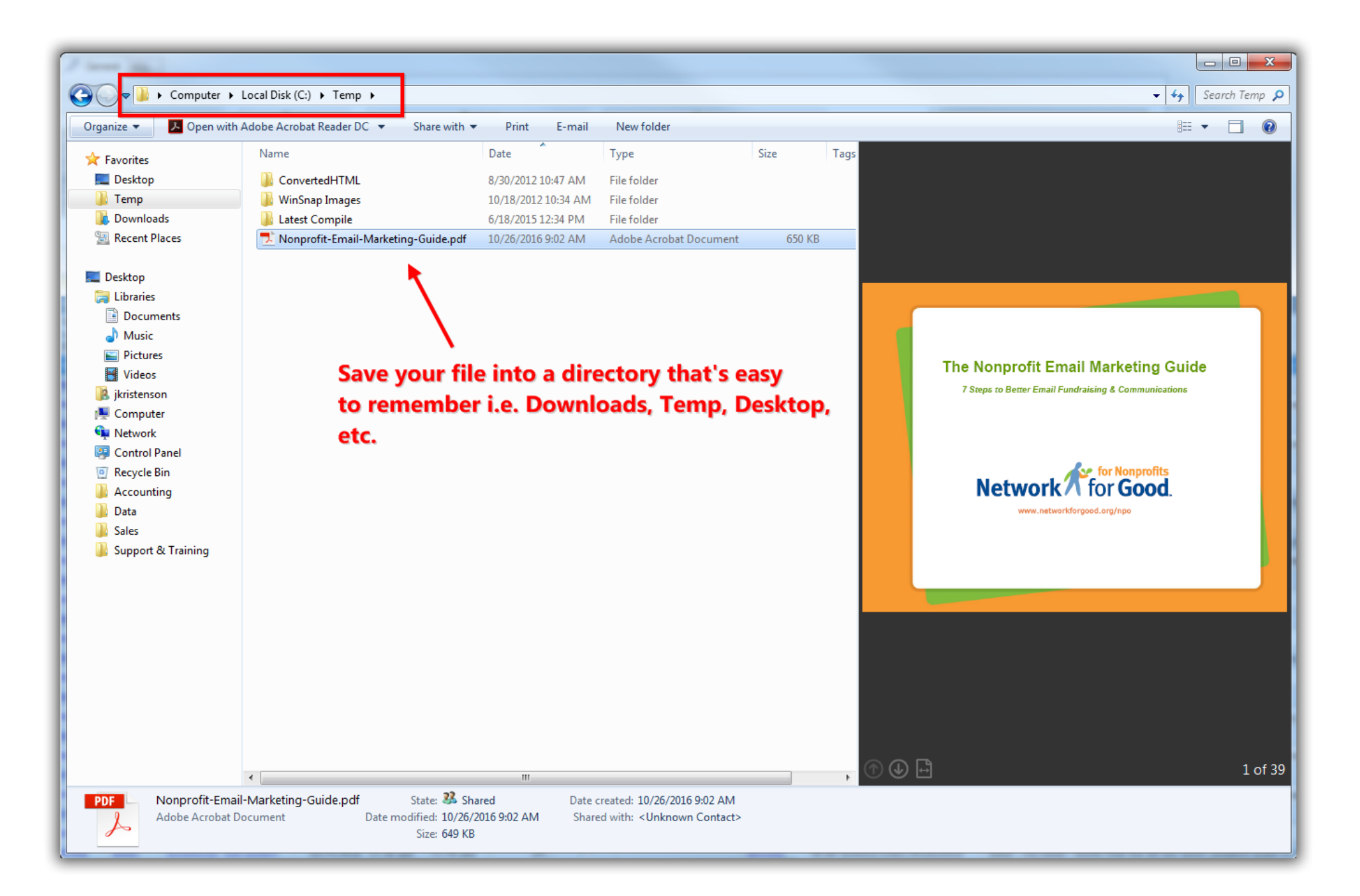

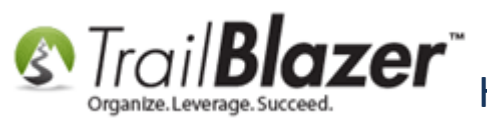

Open the **System Gallery** to first upload your file by following **Application Menu > System Manager > System gallery**. *This area of the database requires admin <u>security clearance</u>.* 

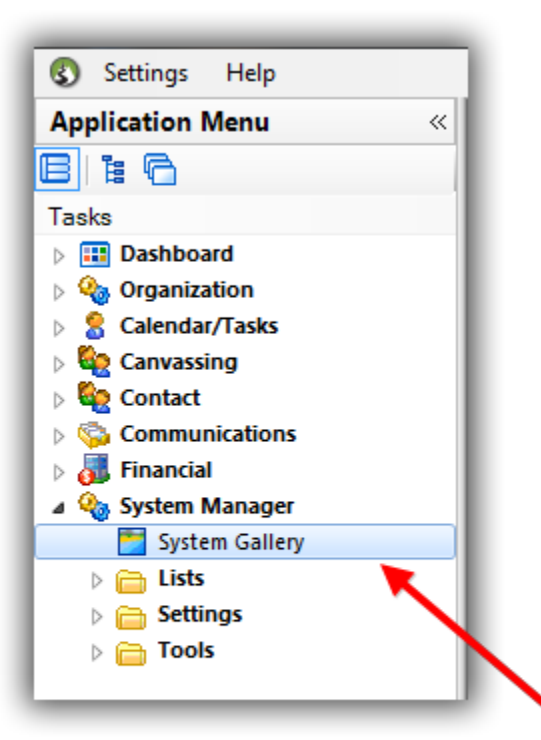

Note: to access System Gallery it requires admin security clearance.

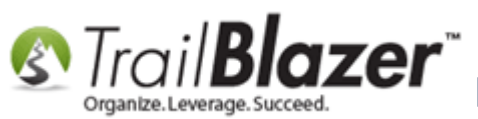

Click on the **folder** you want to upload the attachment too (*or create a new folder*), and then click **[Import File]**. *In my example I selected a custom folder I created called Documents / E-Mail Attachments*.

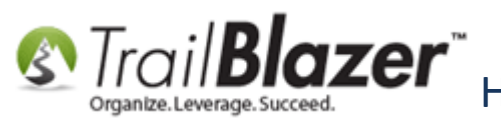

Mow to Add Email Attachments (i.e. PDF's, Word Docs, Spreadsheets, etc.) to an Email Template or Mass Email Campaign

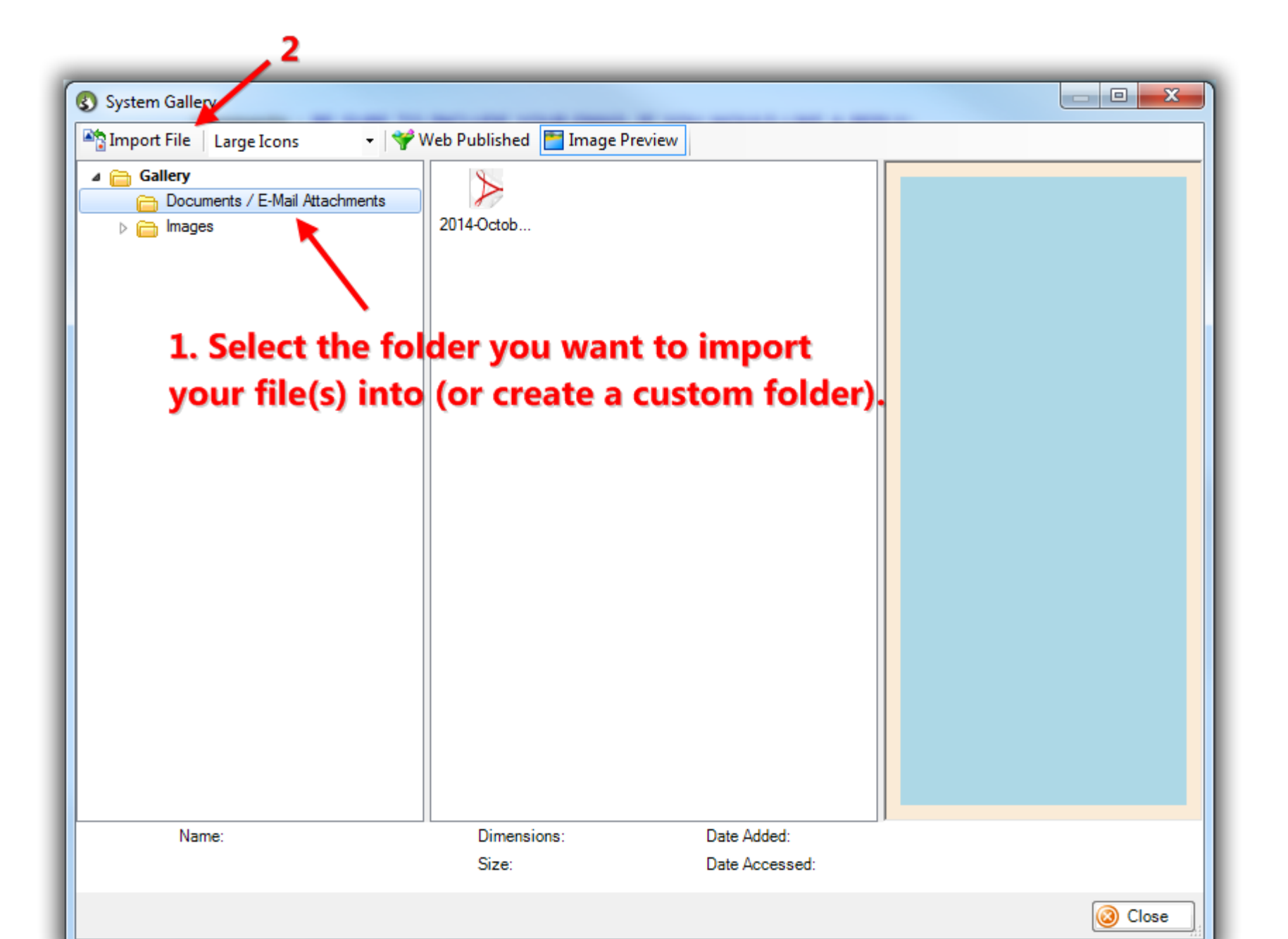

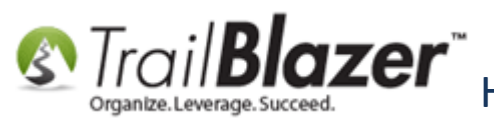

Locate and select the file on your local machine, and then click [Open].

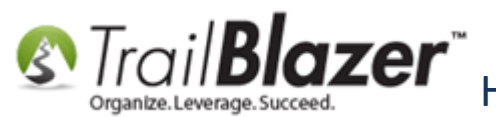

Mow to Add Email Attachments (i.e. PDF's, Word Docs, Spreadsheets, etc.) to an Email Template or Mass Email Campaign

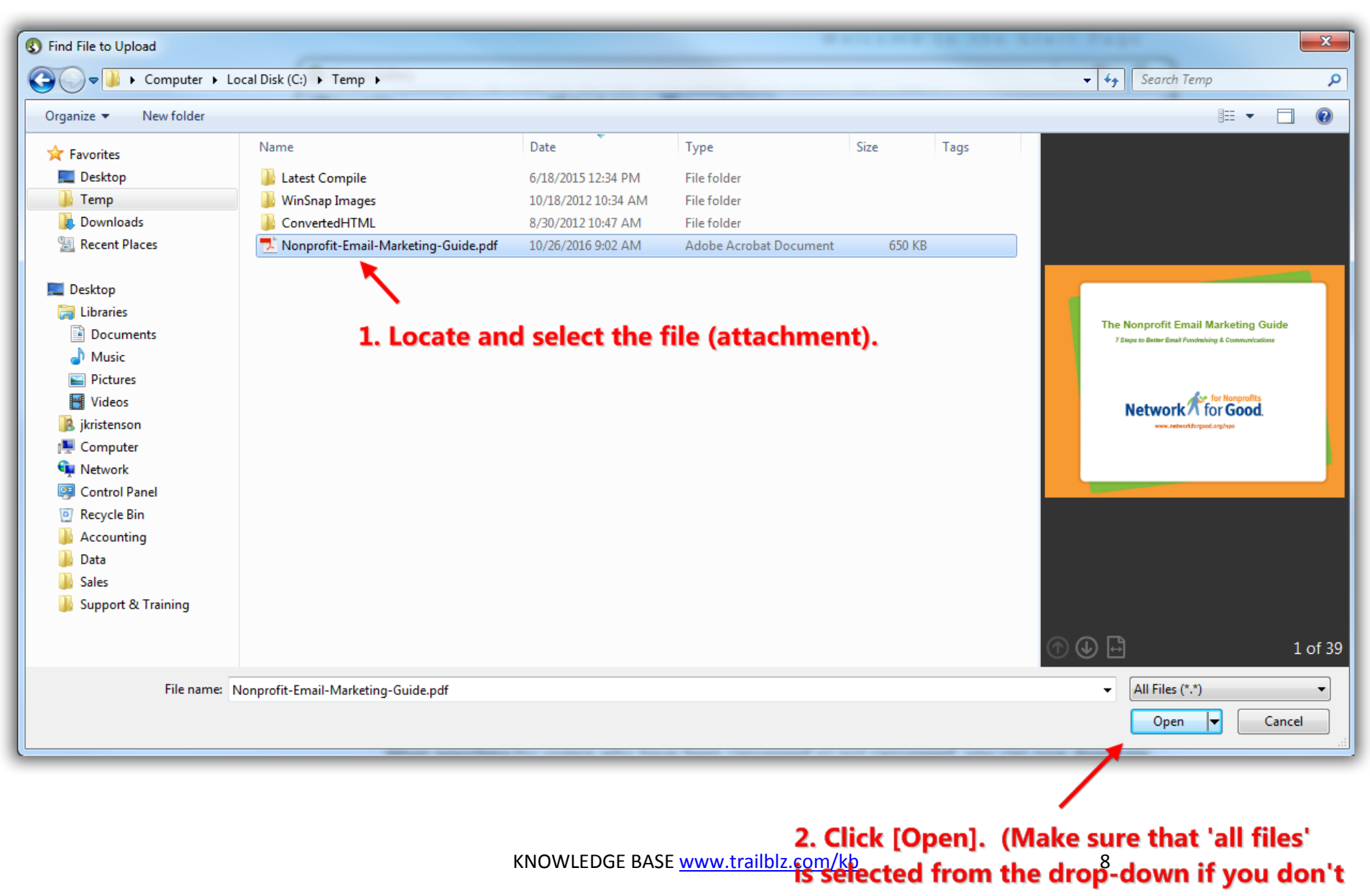

see your file).

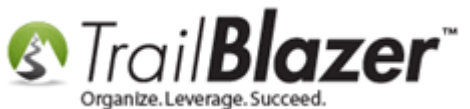

Once the file is uploaded, right-click on it, and select 'Publish on web'. This is the step where the file gets hosted on the Trail Blazer server.

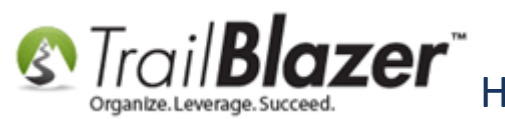

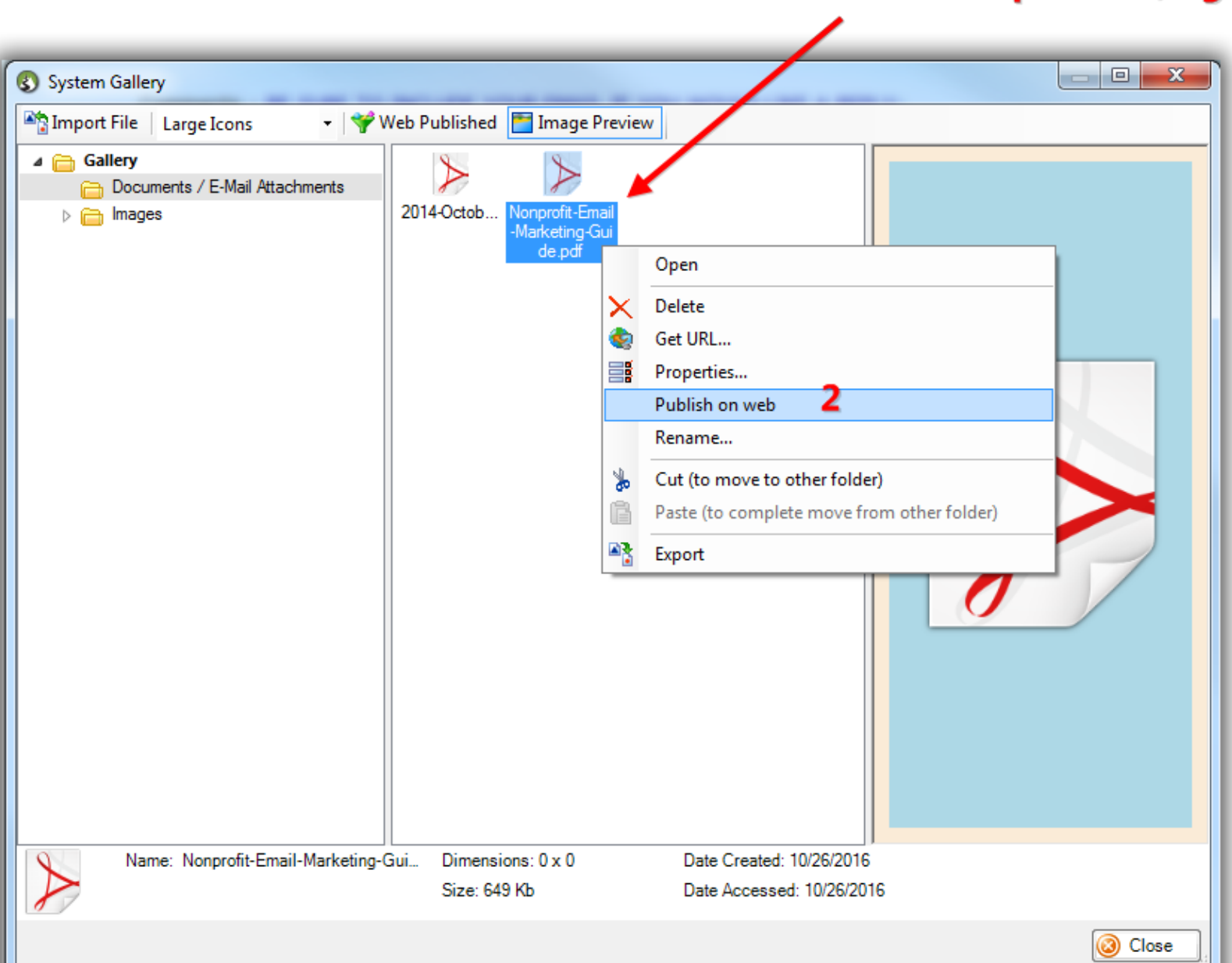

## **1.** After the file is uploaded, right-click on it.

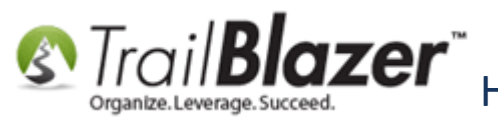

## How to Add Email Attachments (i.e. PDF's, Word Docs, Spreadsheets, etc.) to an Email Template or Mass Email Campaign

#### Click [OK] to proceed.

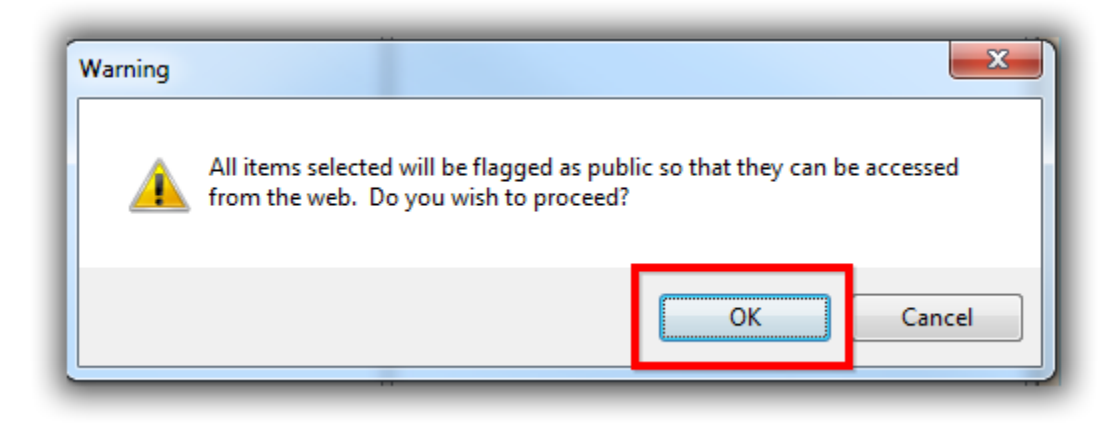

Click **[OK]** again once the process is finished.

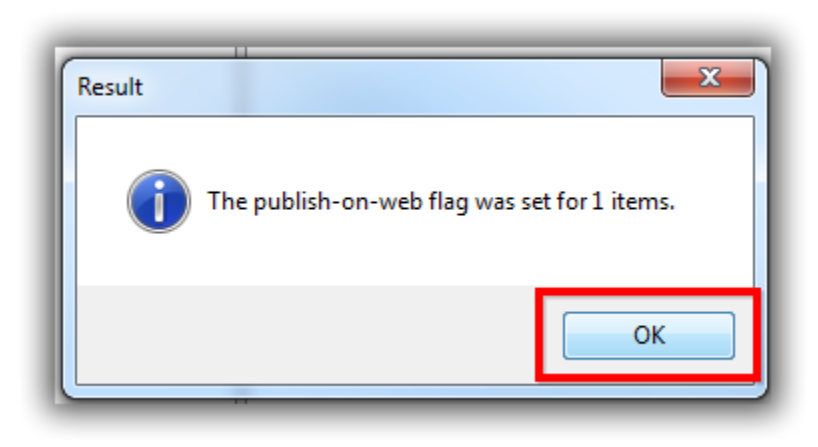

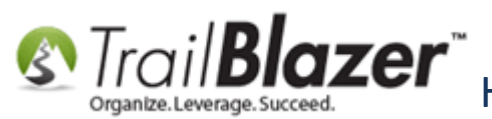

Next you'll need to right-click on the file and select 'Get URL...'.

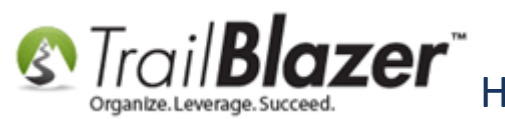

|                                                                                                    | on it again.                                                                                                    |
|----------------------------------------------------------------------------------------------------|----------------------------------------------------------------------------------------------------|
| System Gallery                                                                                                    |                                                                                                    |
| System Gallery          Import File       Large Icons       Y Web F         Gallery       Documents / E-Mail Attachments       201         Images       Images       201 | Published Image Preview<br>14-Octob Norprofit Email<br>-Marketing for<br>de part Open<br>Delete<br>Get URL<br>Properties<br>Publish on web<br>Rename<br>Cut (to move to other folder)<br>Paste (to complete move from other folder)<br>Export |
| Name: Nonprofit-Email-Marketing-Gui                                                                                                    | Dimensions: 0 x 0         Date Created: 10/26/2016           Size: 649 Kb         Date Accessed: 10/26/2016                                                                                                    |

## 1. After the file is 'published to the web', right-click

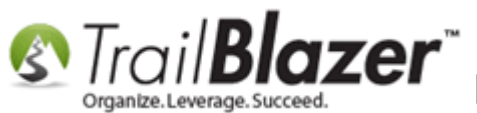

Click the [Copy URL to Clipboard] button. This is what you'll use in the final steps to hyperlink the attachment in your email.

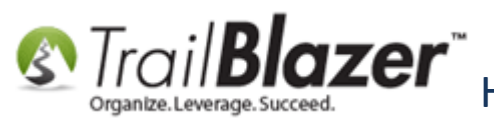

How to Add Email Attachments (i.e. PDF's, Word Docs, Spreadsheets, etc.) to an Email Template or Mass Email Campaign

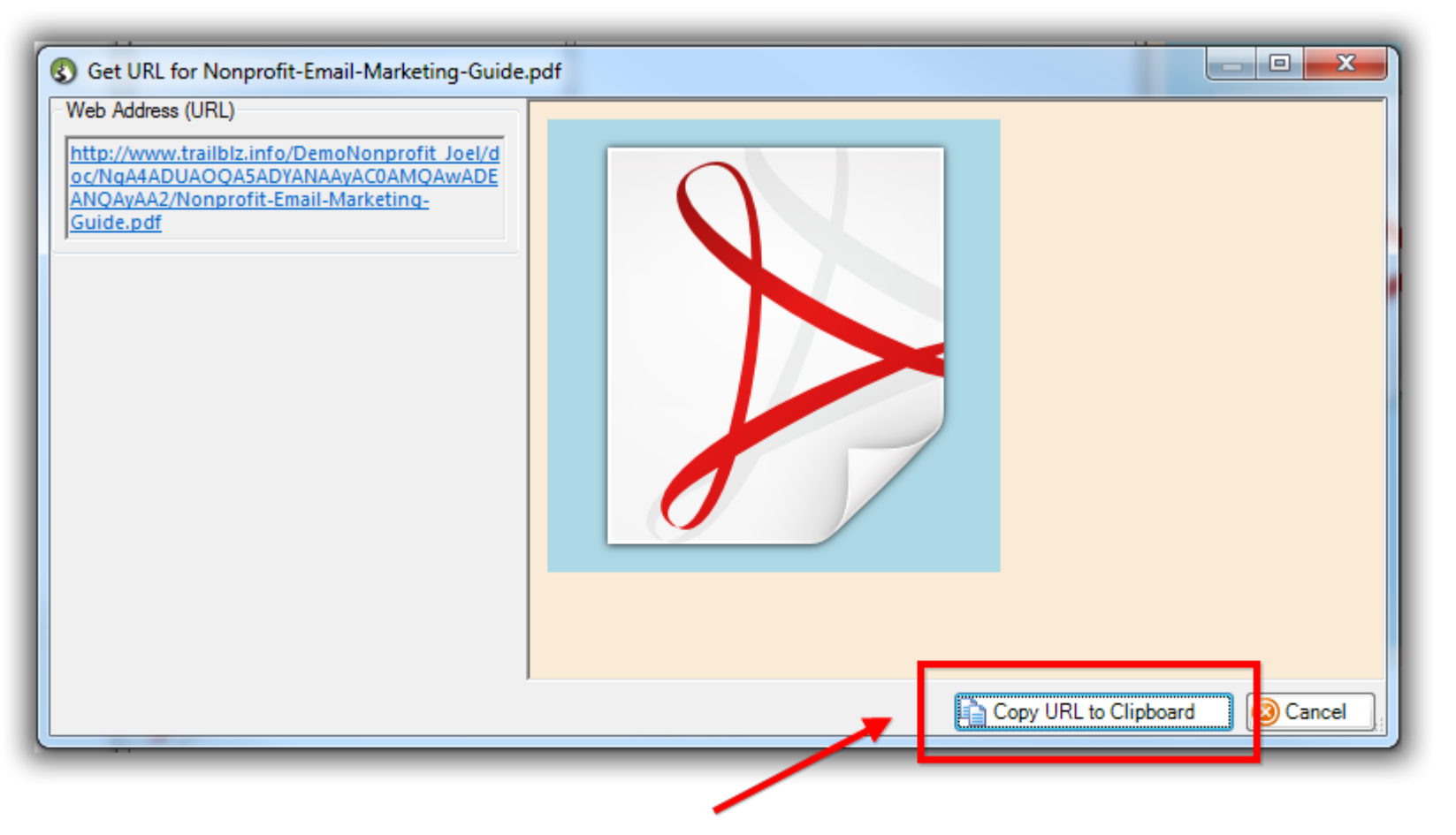

# Copy the url to your clipboard. This is what you'll use in the next step to 'hyperlink it in your email'.

Once that's finished you can [Close] the System Gallery.

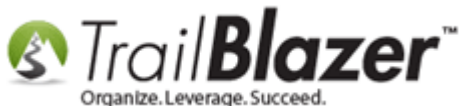

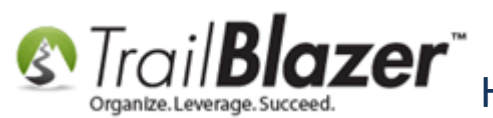

Strail Template or Mass Email Campaign an Email Template or Mass Email Campaign

| System Gallery                                        |                                                          |                           |         |
|-------------------------------------------------------|----------------------------------------------------------|---------------------------|---------|
| 🏝 Import File   Large Icons 🔹   🌱 Web                 | Published 🛅 Image Preview                                |                           |         |
| Gallery     Documents / E-Mail Attachments     Images | D14-Octob<br>Nonprofit-Email<br>-Marketing-Gui<br>de.pdf |                           |         |
| Name: Nonprofit-Email-Marketing-Gui                   | Dimensions: 0 x 0                                        | Date Created: 10/26/2016  |         |
| 8                                                     | Size: 649 Kb                                             | Date Accessed: 10/26/2016 |         |
|                                                       |                                                          |                           | O Close |

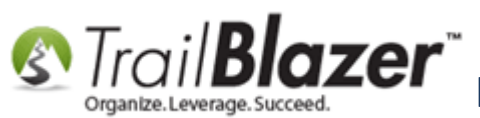

Next you'll need to open the **email template** or <u>campaign</u> that you're working on. *In my example I opened a campaign that had already been started.* 

Once the email composer is open, compose your email, **highlight** some **text** or an **image** where you want the **attached link to go**, and click the **[Link]** button. *My example is below where I highlighted some* **text** that read "this link".

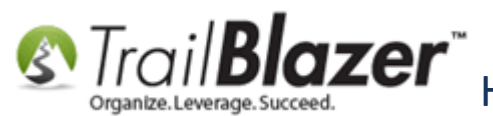

Mow to Add Email Attachments (i.e. PDF's, Word Docs, Spreadsheets, etc.) to an Email Template or Mass Email Campaign

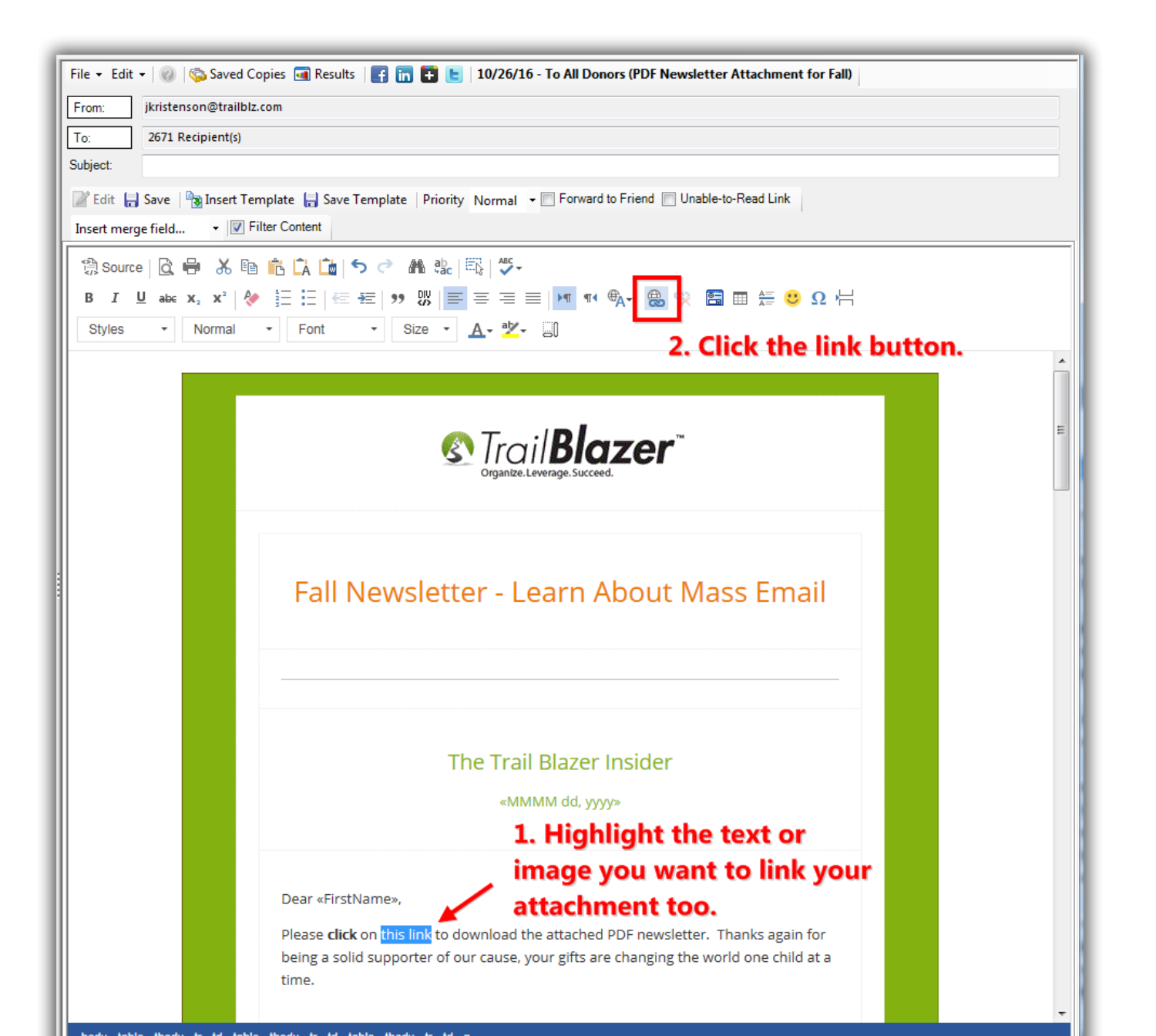

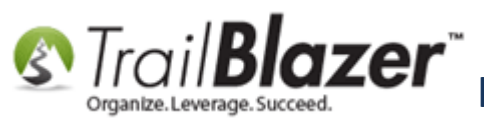

Right-click in the URL field and select Paste. This is where you'll paste in the URL that was copied in the previous steps for the location of the attached file.

|      | (A) Tra                   | Razor           |                   |
|------|---------------------------|-----------------|-------------------|
|      | Link                      |                 | ×                 |
|      | LINK INFO TARGET          | ADVANCED        |                   |
|      | Display Text<br>this link |                 |                   |
| Ν    | Link Type<br>URL          | 🔻 🦯 1. Rig      | mail<br>ht-click. |
|      | Protocol URL              |                 |                   |
|      |                           | Undo            |                   |
|      |                           | Cut             |                   |
|      |                           | Сору            |                   |
|      | <b>X</b>                  | Paste           |                   |
|      |                           | Delete          | Cancel            |
|      | 2                         | Send to OneNote |                   |
|      |                           | Select all      |                   |
| stNa | me»,                      |                 |                   |

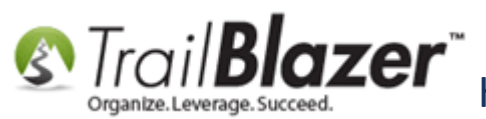

Once the URL link is properly inserted, click [OK] to finish.

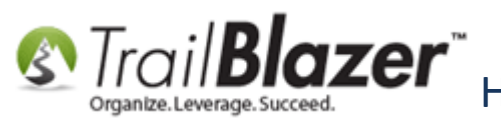

| ſ | M Trail <b>Rlazor</b> "                                  |  |
|---|----------------------------------------------------------|--|
|   | Link ×                                                   |  |
|   | LINK INFO TARGET ADVANCED                                |  |
|   | Display Text                                             |  |
| N | Link Type                                                |  |
|   | Protocol URL                                             |  |
|   | http:// VIII IQAyAA2/Nonprofit-Email-Marketing-Guide.pdf |  |
|   |                                                          |  |
|   |                                                          |  |
|   |                                                          |  |
|   | OK Cancel                                                |  |

Paste in the link that was in your clipboard for the location where the file is hosted on the Trail Blazer server.

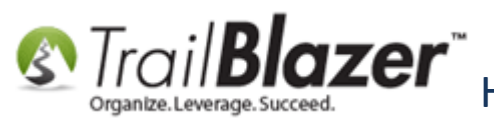

Finish off your email and then **run some tests** to verify the link is working. Click **[Test]** in the bottom-right which will bring up your list of 'testers', it's good to test on many different email clients (i.e. Gmail, Outlook, AOL) and on different devices (i.e. iPhone, Android, Windows Phone, Tablets, Desktops, etc.).

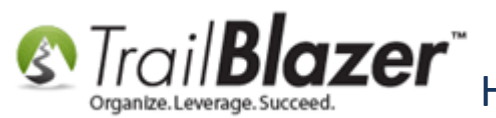

24

|    | Strail <b>Blazer</b> ™<br>Organize.Leverage.Succeed.                                                                                                    |
|----|----------------------------------------------------------------------------------------------------|
|    | Fall Newsletter - Learn About Mass Email<br>The attachment has now been linked<br>so the reader can download it to<br>their local machine when clicking the link                                                          |
|    | The Trail Blazer Insider                                                                                                    |
|    | Dear «FirstName»,<br>Please <b>click</b> on <u>this link</u> to download the attached PDF newsletter. Thanks again for<br>being a solid supporter of our cause, your gifts are changing the world one child at a<br>time. |
| tb | ody tr td table tbody tr td p                                                                                                    |

-

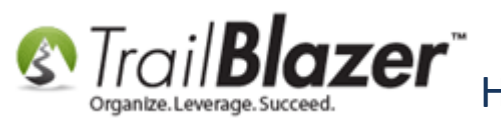

Once you're satisfied you can <u>schedule</u> your email. After the email goes out you can go to the **Campaigns** list, click **[Search]** and see how many people are clicking on your links to download the attachments.

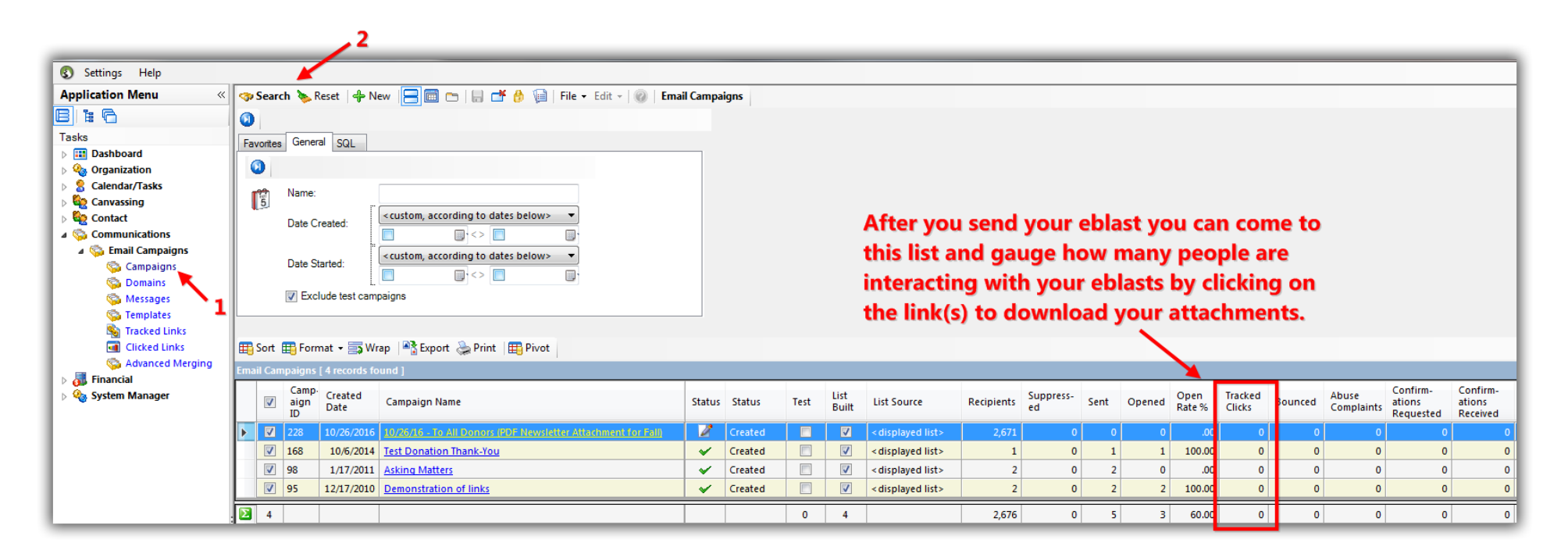

It's a great idea to give the <u>tracked link a name</u> so you can also search for the people **who actually clicked** on it. You can run this search from the Contacts (*Voters/Donors*) list. *My example is below*.

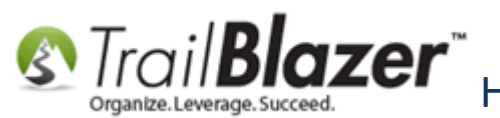

# How to Add Email Attachments (i.e. PDF's, Word Docs, Spreadsheets, etc.) to an Email Template or Mass Email Campaign

| 🛃 Settings Help                                     |                                                                                                    |
|-----------------------------------------------------|----------------------------------------------------------------------------------------------------|
| Application Menu «                                  | 🗇 Search 🔖 Reset   🕂 New 🔚 🗐 🗁   🖶 💣 🤌 🙀   File 🗸 Edit 🖌 🛞 🎥 Include Other   Contacts                                                                    |
|                                                     |                                                                                                    |
| Tasks           Tasks           Image: Second state | Favorites 🏸 General Address Household Attribute Canvass Relation Contribute Pledge Event Sales Log Admin SQL                                             |
| Ø Organization                                      | Name Phone E-Ma Z <sup>27</sup> Email Links Trofile Work Demographics User, Text User, Dates User, Decimal Other                                         |
| Calendar/Tasks Canvassing                           |                                                                                                    |
| 🛛 🍇 Contact                                         | E-mail Campaigns Tracked Links V Opened                                                                                                    |
| Contacts                                            | 📄 [2010/12/17] Demonstration of links                                                                                                    |
| Addresses                                           | [2011/01/17] Asking Matters Example Instagram Page                                                                                                    |
| Contact Relationships                               | D In range                                                                                                    |
| Contributions/Pledges                               | In all of 1 selected                                                                                                    |
| Product Sales                                       |                                                                                                    |
| > 🍅 Logs                                            |                                                                                                    |
| Communications                                      |                                                                                                    |
| Financial                                           |                                                                                                    |
| System Manager                                      | 📑 Edit   🌐 Sort 🌐 Format 🗕 🖼 Export 😓 Print   🛅 Detail 🖪 Summary 🕕 🚍   🗐 Pirot                                                                           |
|                                                     | Contacts List [ enter search criteria above, then press "Search" ]                                                                                       |
|                                                     | ID     Title     Last Name     First Name     Address<br>Type     Street     Street 2     City     State     Zip<br>Code     Home<br>Phone     Bus Phone |
|                                                     |                                                                                                    |
|                                                     |                                                                                                    |

If you rename the link in the 'tracked links' list you can search for who specifically clicked on it after the eblast goes out.

The related resources below provide links to a variety of similar articles and videos on the email tools.

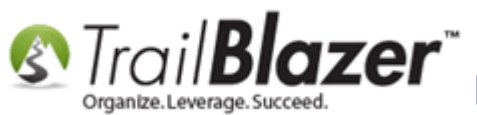

How to Add Email Attachments (i.e. PDF's, Word Docs, Spreadsheets, etc.) to an Email Template or Mass Email Campaign

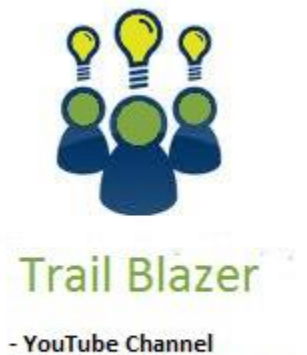

- Knowledge Base Articles

- 3rd Party Resources

### **Related Resources**

Article: How to Upload Documents to your System Gallery such as PDF's, Spreadsheets, Audio Clips, Image Files, Etc. Article: How to Create a Hyperlink around a Screenshot of your PDF Newsletter and Hyperlink it to the PDF Document Article: How to Create a Hyperlink around a Screenshot of your Video and Link to the Video from your Trail Blazer Email Template KNOWLEDGE BASE www.trailblz.com/kb

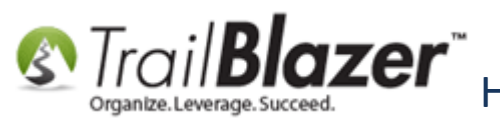

Article: Adding SPF / DKIM Key to your domain's Txt Record --- Greatly Improve Your Email Open Rates! (\*requires access to your web host) Article: Configuring your From and Reply Email Address Settings Article: Editing Tracked Links for Mass Email Campaigns – Creating Names for those Missing a Name Article: How to Delete Unsent Email Campaigns, Test Email Campaigns, and Email Templates Article: Setup a User to Receive Test Emails, How to Send Out Test Email Campaigns, and How to Test an Individual Email Template Article: How to Access and Use the Standard Trail Blazer Email Templates as a Starting Point for Template Creation and Mass E-Mail Campaigns Article: How to Create a Custom Thank-You Auto-Responder Email with Merge Fields for your Online Donation Form Article: How to Import a Google Web Font into your Trail Blazer Email Template Article: How to Use the Event Contribution Total Merge-Field in a Mass Email to Thank Attendees for the Total Amount they Gave at a Specific Event – 2016 Upgrade Article: How to Create Trackable Links in your Email Campaigns, and How to Analyze those Statistics after the Eblast Goes Out Video: Eblasts Create and Send Eblasts – Includes Image Management Video: Eblasts Configure email settings before mass emailing Video: Eblasts – Setting people up to receive test (draft) emails Video: Scheduled Emails Video: Donation Auto Responders with Merge Fields Video: Thank you's using mass email

## **Trail Blazer Live Support**

Phone: 1-866-909-8700

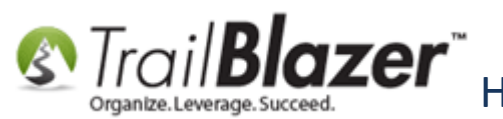

- Email: <a href="mailto:support@trailblz.com">support@trailblz.com</a>
- Facebook: https://www.facebook.com/pages/Trail-Blazer-Software/64872951180
- **Twitter:** <u>https://twitter.com/trailblazersoft</u>

\* As a policy we require that you have taken our intro training class before calling or emailing our live support team.

<u>*Click here*</u> to view our calendar for upcoming classes and events. Feel free to sign up other members on your team for the same training.

\* After registering you'll receive a confirmation email with the instructions for how to log into the <u>GoToMeeting</u> session where we host our live interactive trainings.

\* This service *is* included in your contract.